# <u>University of Oklahoma</u> Supplier Registration Guide

Suppliers partnering with the University of Oklahoma will receive a registration email. The email will come from Suppliers@ou.edu with a subject line of Supplier Registration. Please ensure that Suppliers@ou.edu is added to your Safe Senders email list so that it is not rejected as Junk/Spam.

| From: suppliers@ou.edu<br>Subject: Supplier Registration                                                                                                    |
|----------------------------------------------------------------------------------------------------|
| Dear Contact Name,                                                                                                    |
| You have been invited to register as a supplier for the University of Oklahoma. Please take a moment to review instructions found at the link below for completing this process before beginning your registration as you will not be able to save and return to the registration once the process is started. Once your supplier registration is complete you will be eligible for consideration in providing goods or services to our company. |
| <u>Click here for instructions</u>                                                                                                    |
| Click here for IRS Form W-9                                                                                                    |
| After you have reviewed the instructions and are prepared to provide the information requested, please use the link and access credentials below to self-register on our website. Register as Supplier.                                                                                                    |
| Access Code: XXXXXXXXXX<br>Expiration Date:2021-12-31                                                                                                    |
| If you have any questions, please email <u>Suppliers@ou.edu</u> .                                                                                                    |
| Thank you.<br>University of Oklahoma<br>Supplier Onboarding Team                                                                                                    |

2. Click on the **Register as Supplier** link and enter in the unique **Access Code** from the email. Select your **business type** and click **Next**.

| Welcome       Identifying Information       Addresses       Contacts       Submit         Welcome - Step 1 of 5       Exit <ul> <li>Previous</li> <li>Next</li> <li>Mext</li> <li>Previous</li> <li>Next</li> <li>Mext</li> <li>Previous</li> <li>Next</li> <li>Start a new registration form</li> <li>* Access Code</li> <li>Weisness</li> <li>Individual</li> </ul>                                                                                                    | Favorites - Main Me                                                                                                    | enu 🗸                                                                                                    |                                                                        |                                                                           |                                                                   |
|----------------------------------------------------------------------------------------------------|----------------------------------------------------------------------------------------------------|----------------------------------------------------------------------------------------------------|------------------------------------------------------------------------|---------------------------------------------------------------------------|-------------------------------------------------------------------|
| Welcome       Identifying Information       Addresses       Contacts       Submit         Welcome - Step 1 of 5       Exit <ul> <li>Previous</li> <li>Next</li> <li>To complete your registration, please fill in the information for each step of the registration process. Use the navigation buttons "Next" and "Previous" to move between steps. Once you have provided all the required information, proceed to the "Submit" step where you may submit your registration for consideration. You will receive an email confirmation shortly after submission.         If you have any questions, please email Suppliers@ou.edu.       If you have any question form</li></ul>                                                                                                    |                                                                                                    |                                                                                                    |                                                                        |                                                                           |                                                                   |
| Welcome       Identifying Information       Addresses       Contacts       Submit         Welcome - Step 1 of 5       Exit <ul> <li>Previous</li> <li>Next</li> <li>Mext</li> <li>To complete your registration, please fill in the information for each step of the registration process. Use the navigation buttons "Next" and "Previous" to move between steps. Once you have provided all the required information, proceed to the "Submit" step where you may submit your registration for consideration. You will receive an email confirmation shortly after submission.         If you have any questions, please email Suppliers@ou.edu.       If you have any questions, please email Suppliers@ou.edu.         Select an activity below:       Image: Start a new registration form         * Access Code       XXXXXXX         What type of entity do you represent?       Image: Start a new registration form         * Image: Start a new registration form       * Access Code         Image: Start a new registration form       * Access Code         Image: Start a new registration form       * Access Code         Image: Start a new registration form       * Access Code         Image: Start a new registration form       * Access Code         Image: Start a new registration form       * Access Code         Image: Start a new registration form       * Access Code         Image: Start a new registration form       * Access Code         Image: Start a new r</li></ul> |                                                                                                    |                                                                                                    |                                                                        |                                                                           |                                                                   |
| Welcome - Step 1 of 5          Exit <ul> <li>Previous</li> <li>Next</li> </ul> To complete your registration, please fill in the information for each step of the registration process. Use the navigation buttons "Next" and "Previous" to move between steps. Once you have provided all the required information, proceed to the "Submit" step where you may submit your registration for consideration. You will receive an email confirmation shortly after submission.         If you have any questions, please email Suppliers@ou.edu.         Select an activity below: @           Start a new registration form       * Access Code         What type of entity do you represent?           Business       Individual                                                                                                    | Welcome                                                                                                    | Identifying Information                                                                                                    | Addresses                                                              | Contacts                                                                  | Submit                                                            |
| To complete your registration, please fill in the information for each step of the registration process. Use the navigation buttons "Next" and "Previous" to move between steps. Once you have provided all the required information, proceed to the "Submit" step where you may submit your registration for consideration. You will receive an email confirmation shortly after submission.<br>If you have any questions, please email Suppliers@ou.edu.  Select an activity below:   Start a new registration form  * Access Code What type of entity do you represent?  Business Individual                                                                                                    | Welcome - Step 1 of                                                                                                    | 5                                                                                                    |                                                                        | Exit                                                                      | Previous     Next                                                 |
| Select an activity below:                                                                                                    | To complete your registr<br>between steps. Once yo<br>receive an email confirm<br>If you have any question                                                      | ation, please fill in the information for eac<br>u have provided all the required informati<br>ation shortly after submission.<br>Is, please email Suppliers@ou.edu. | ch step of the registration proces<br>ion, proceed to the "Submit" ste | ss. Use the navigation buttons "Nex<br>p where you may submit your regist | ct" and "Previous" to move<br>tration for consideration. You will |
| Start a new registration form * Access Code XXXXXXX What type of entity do you represent?                                                                                                    | Select an activity belo                                                                                                    | ow: @                                                                                                    |                                                                        |                                                                           |                                                                   |
| O Continue from where you left                                                                                                    | <ul> <li>Start a new registra</li> <li>Access Code</li> <li>What type of entity</li> <li>Business</li> <li>Individual</li> <li>Continue from whether</li> </ul> | tion form<br>XXXXXXXX<br>do you represent?<br>re you left                                                                                                    |                                                                        |                                                                           |                                                                   |
| Exit A Previous Next >                                                                                                    |                                                                                                    |                                                                                                    |                                                                        | Exit                                                                      |                                                                   |

**3.** Enter in your **Tax Identification Number**. For individuals, this is usually your **Social Security Number (SSN)**. For businesses, this is your **Employer Identification Number (EIN)**.

| Identifying Information - Step 2 of 5                                                                                          |          |                |
|----------------------------------------------------------------------------------------------------|----------|----------------|
| A W9 or W8 is required.                                                                                                    |          |                |
| Tax identification number (SSN or EIN) is required.<br>NOTE: Foreign entities/individuals, with no US TIN, please use all 9's. |          |                |
| Entity Name is the name payments will be made out to.<br>Additional Name is the name registered with IRS.                      |          |                |
| Unique ID & Company Profile 🕜                                                                                                  |          |                |
| * Tax Identification Number                                                                                                    |          |                |
| * Entity Name                                                                                                    |          | Add Attachment |
| *Additional Name                                                                                                    |          |                |
| http://URL                                                                                                    | Open URL |                |

# University of Oklahoma Supplier Registration Guide

- Foreign entities/individuals without a US TIN should enter nine 9's (999999999) in the Tax Identification Number field. Failure to enter an actual TIN by domestic entities/individuals when one is available may result in your registration being denied.
- 5. Entity Name is the name payments will be made to and Additional Name is the name registered with the IRS.

| Identifying Information                                                                                                    | tion - Step 2 of 5                                                                                           |              |          |                |
|----------------------------------------------------------------------------------------------------|----------------------------------------------------------------------------------------------------|--------------|----------|----------------|
| A W9 or W8 is required.                                                                                                    |                                                                                                    |              |          |                |
| Tax identification number (SS<br>NOTE: Foreign entities/individe<br>Entity Name is the name paym<br>Additional Name is the name r | N or EIN) is required.<br>uals, with no US TIN, please<br>nents will be made out to.<br>registered with IRS. | use all 9's. |          |                |
| Unique ID & Company                                                                                                    | Profile ?                                                                                                    |              |          |                |
| * Tax                                                                                                    | Identification Number                                                                                        |              |          |                |
|                                                                                                    | * Entity Name                                                                                                |              |          | Add Attachment |
|                                                                                                    | *Additional Name                                                                                             |              |          |                |
|                                                                                                    | http://URL                                                                                                   |              | Open URL |                |

6. Attach your **W9** or **W8** by clicking on the **Add Attachments** hyperlink. A link to the IRS W9 form can be found in the registration email. More information regarding W8 forms can be found on <u>www.irs.gov</u>. Click **Upload** to bring up the File Attachment pop-up. Please be sure that your browser allows for pop-up windows. Click **Browse** to select the file and then **Upload** to upload the file. Click **Return** from the Add Attachment window when complete.

| Identifying Information - Step 2 of 5                                   | 77 AV. 1        |          |                |                        |              |              |           |
|-------------------------------------------------------------------------|-----------------|----------|----------------|------------------------|--------------|--------------|-----------|
|                                                                         | File Attachment | ×        |                |                        |              |              |           |
| A W9 or W8 is required.                                                 |                 |          |                |                        |              |              |           |
| Tax identification number (SSN or EIN) is required.                     | Browse W9.pdf   |          |                |                        |              |              |           |
| NOTE: Foreign entities/individuals, with no US TIN, please use all 9's. | Upload          |          | Add Attachment |                        |              |              | x         |
| Entity Name is the name payments will be made out to.                   |                 |          |                |                        |              |              |           |
| Additional Name is the name registered with IRS.                        |                 |          |                |                        |              |              |           |
| Unique ID & Company Profile 👔                                           |                 | _        | Attachments    | Personalize            | Find   💷   📕 | First 🕚 1 of | f1 🕑 Last |
| * Tax Identification Number                                             |                 |          | Attached File  | Attachment Description | View         | Upload       |           |
| * Entity Name                                                           | Add Att         | tachment | 1              |                        | View         | Upload       | + - ^     |
| *Additional Name                                                        |                 |          | Return         |                        |              |              | Ŷ         |
| http://URL                                                              | Open URL        |          |                |                        |              |              |           |
|                                                                         |                 |          |                |                        |              |              |           |
| Profile Questions (?)                                                   |                 |          |                |                        |              |              |           |

7. All questions noted with an asterisk (\*) are required while the remaining fields are optional. Click the magnifying glass Q or drop-down arrow v to open answer options. Click Next when complete.

## <u>University of Oklahoma</u> <u>Supplier Registration Guide</u>

| Profile Questions ②                                                                                                    |                    |
|----------------------------------------------------------------------------------------------------|--------------------|
| Are you based in the United States?<br>If yes, please attach copy of your current W-9.<br>If no, please attach copy of your current W-8. |                    |
| * Type of Payee - Business                                                                                                    |                    |
| * US TIN (Tax Identification Type)     Image: Comparison of the select SSN, EIN, ITIN or Not Applicable.                                 |                    |
| DUNS                                                                                                    | <u>لع</u><br>:     |
| PO Dispatch Preference                                                                                                    |                    |
| Conflict of Interest: To the best of your<br>knowledge, are you or any of your<br>company/institution's officers/owners                  |                    |
| If yes, please provide name and relationship.                                                                                            | <u>لع</u><br>:     |
| Business Classification (select all that apply)                                                                                          |                    |
| Comments (?)                                                                                                    |                    |
|                                                                                                    | <b>بالا</b><br>.:: |
| * Poquired field                                                                                                    | Exit               |
| Reduied lield                                                                                                    |                    |

8. Enter in your **Primary business address**, including any additional addresses that may be associated with your **Remit To** or **Invoice** addresses. Click **Next** when complete.

| Welcome                       | Identifying Information                      | Addresses                      | Contacts           | Submit                  |
|-------------------------------|----------------------------------------------|--------------------------------|--------------------|-------------------------|
| Addresses - Step 3            | 3 of 5                                       |                                | Exit Save for Late | ar   < Previous Next >  |
| Financial Registration remitt | tance email address is required by the State | a of Oklahoma.                 |                    |                         |
| Primary Address 🕐             |                                              |                                |                    |                         |
| * Country 🛽                   | USA Q United States                          |                                |                    |                         |
| Address 1                     |                                              |                                |                    |                         |
| Address 2                     |                                              |                                |                    |                         |
| Address 3                     |                                              |                                |                    |                         |
| City                          |                                              |                                |                    |                         |
| County                        | Post                                         | tal                            |                    |                         |
| State                         | Q                                            |                                |                    |                         |
| Email ID                      |                                              |                                |                    |                         |
| Other Addresses @             |                                              |                                |                    |                         |
| Check boxes below to l        | indicate addresses that are different fro    | om your Primary Address above: |                    |                         |
| Remit To Address              |                                              |                                |                    |                         |
| Address for remitting         | payment                                      |                                |                    |                         |
| Address from which yr         | ou send invoice                              |                                |                    |                         |
|                               |                                              |                                | Exit Save for I    | Later   🛛 Previous Next |

9. Add in your contact information by clicking Add Contact. In the pop-up window, add your contact information and click OK when complete. Click Next when finished.

# University of Oklahoma Supplier Registration Guide

| Favorites - Main Menu  | *                       |           |                 |                 |        |                   |   |
|------------------------|-------------------------|-----------|-----------------|-----------------|--------|-------------------|---|
|                        |                         |           |                 |                 |        |                   |   |
|                        |                         |           |                 |                 |        |                   |   |
|                        |                         |           |                 |                 |        |                   |   |
| Welcome                | Identifying Information | Addresses | Contact         | t <b>s</b> Su   |        |                   |   |
|                        |                         |           |                 |                 |        |                   |   |
| Contacts - Step 4 of 5 |                         |           |                 | Exit   Previous | Next 🕨 |                   |   |
| contacts - otop + or o |                         | Add Con   | tacts           |                 |        |                   | × |
| Company Contacts (?)   |                         | Contac    | t Information 👔 |                 |        |                   |   |
| Primary                | Name                    | F         | Description     |                 |        |                   |   |
|                        |                         |           | * Eirst Name    |                 |        | Delevant Contract |   |
|                        | amy redden              | 4         | First Name      |                 |        | Primary Contact   |   |
| Add Contact            |                         |           | ^ Last Name     |                 |        |                   |   |
|                        |                         |           | Title           |                 |        |                   |   |
|                        |                         |           | * Email ID      |                 |        |                   |   |
| * Required field       |                         |           | * Telephone     |                 |        | Ext               |   |
|                        |                         |           | Fax Number      |                 |        |                   |   |
|                        |                         |           | Contact Type    |                 | ~      |                   |   |
|                        |                         |           | OK Cance        |                 |        |                   |   |
|                        |                         |           | Oance           |                 |        |                   |   |
|                        |                         |           |                 |                 |        |                   |   |
|                        |                         |           |                 |                 |        |                   |   |
|                        |                         |           |                 |                 |        |                   |   |
|                        |                         |           |                 |                 |        |                   |   |
|                        |                         |           |                 |                 |        |                   |   |
|                        |                         |           |                 |                 |        |                   |   |

**10.** Review the **email address** that communication will be sent to, read the **Terms of Agreement** by clicking on the hyperlink, click the **check box** to agree to the terms and then click **Submit**.

| Welcome                                                                | Identifying Information                                                      | Addresses                       | Contacts            | Submit          |
|------------------------------------------------------------------------|------------------------------------------------------------------------------|---------------------------------|---------------------|-----------------|
| Submit - Step 5 of 5                                                   |                                                                              |                                 | Exit Save for Later |                 |
| Select the "Review" button to rev<br>Click the "Submit" button to subm | iew the registration information.<br>nit your registration after reviewing a | nd accepting following Terms of | Agreement .         |                 |
| Email communication regarding<br>Supplier's Email Addresss             | this registration will be sent to:                                           |                                 |                     |                 |
| Terms and Conditions ②                                                 |                                                                              |                                 |                     |                 |
| Make sure you read terms of ag                                         | reement fully before submitting your                                         | registration.                   |                     |                 |
| Select to accept the Terms<br>Terms of Agreement                       | of Agreement below.                                                          |                                 |                     |                 |
| Review                                                                 | Submit                                                                       |                                 |                     |                 |
|                                                                        |                                                                              |                                 | Exit Save for Later | ✓ Previous Next |

11. You will receive two emails after registration. The first email will confirm your registration.

| Subject:                                                                                                    | Your registration form has been submitted for approval        |
|----------------------------------------------------------------------------------------------------|---------------------------------------------------------------|
| From: suppliers@ou.edu <supplie<br>Sent: Thursday, June 11, 2020 6:2<br/>To: Supplier<br/>Subject: Your registration form ha</supplie<br> | ers@ou.edu><br>25 PM<br>as been submitted for approval        |
| Your supplier registration form                                                                                                    | , registration ID 1000000001 has been submitted for approval. |
| You will be notified at this ema                                                                                                    | ail address of any changes in your registration status.       |
| If you have any question or fee<br><u>Suppliers@ou.edu</u> .                                                                              | dback regarding your registration ID 100000001, please email  |
| Thank you.<br>The University of Oklahoma, S                                                                                               | Supplier Onboarding Team.                                     |
|                                                                                                    |                                                               |

**12.** The second email will list your **Supplier ID number**.

## University of Oklahoma Supplier Registration Guide

#### Subject:

#### Your Recent Supplier Registration

From: <<u>suppliers@ou.edu</u>> Date: Fri, Jun 12, 2020 at 12:30 PM Subject: Your Recent Supplier Registration To: Supplier

Your supplier registration application, registration ID 1000000108 has been approved.

Supplier Name: Supplier Name Supplier ID: 9100000001

If you have any questions or feedback regarding your registration ID 1000000108, please email <u>Suppliers@ou.edu</u>.

Thank you, University of Oklahoma Supplier Onboarding Team.

- 13. You are now approved to do business with the University of Oklahoma!
- 14. Please direct any questions regarding your registration to <u>Suppliers@ou.edu</u>.